## 关于参展商注册使用安博会展商系统的通知

各参展商:

上海安博会官方网站于近日完成改版,改版后的网站开通了展商 系统。请各参展商尽快登陆网站https://www.securityexpo.cn/完 成注册流程,建议由专人记录用户名和密码并进行后台操作。展商系 统操作流程及功能请见附件《展商系统操作说明》。

特此通知

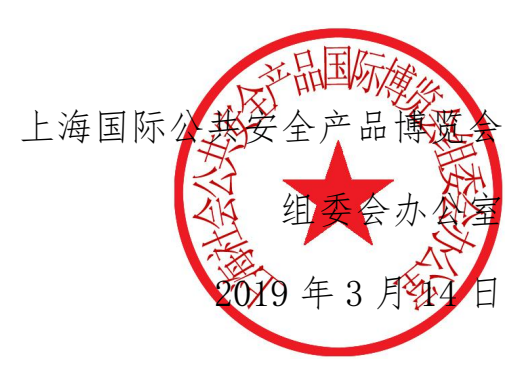

附件:

## 展商系统操作说明

## 一、注册

1、登录上海安博会官网,点击右上角,扫码注册。

| <博会官网官网<br>安 <b>博会</b> | 展商服务          | 论坛 | 现场活动             | 展馆相关                               | 相关下载                   | 展商名录            | <b>⊥</b> 展<br>展前预览 | 商登陆人 8扫码注册<br>联系我们   |
|------------------------|---------------|----|------------------|------------------------------------|------------------------|-----------------|--------------------|----------------------|
|                        |               |    | 移<br>第十月<br>2019 | 下<br>下<br>届<br>上<br>海<br>年<br>5月22 | 子<br>全<br>国际公<br>- 24日 | そのうえ            | <b>产品博</b>         | <b>来</b><br>览会<br>号馆 |
| ; <b>月22日</b> ,还有      | ī <u>69</u> 天 |    |                  |                                    | \$                     | <b>父</b><br>观报名 | ŝ                  | <b>全</b> 展登记         |

...

2、填写个人信息,注意备注勾选"展商"。

× 注册

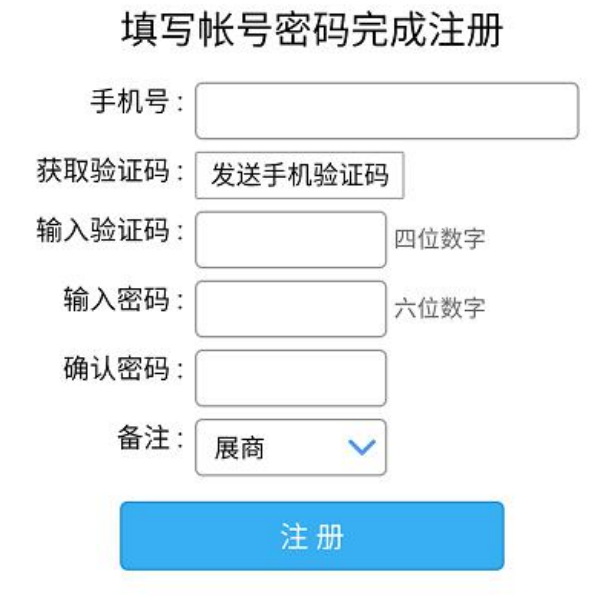

组委会工作人员,每天下午16:30分对注册进行审核,等待一天后可 登录后台进行操作。

二、填写信息

## 1、登录上海安博会官网,点击右上角展商登录。

| 交搏会 展商服务 论坛 现场活动 展馆相关 相关下载 展商会 展前预约 联系我们英博会 原商服务 论坛 现场结构 展馆相关 相关下载 展商会 展前预约 联系我们英博会 原本 保護 法法 未 未 英国会 原本 化 法法 未 未 英国会 原本 化 法法 未 未 英国会 原本 化 法法 未 未 英国会 原本 化 法 法 未 未 英国会 原本 化 英国会 原本 化 英国会 原本 英国会 原本 英国会 原本 英国会 原本 英国会 原本 英国会 原本 英国会 原本 英国会 原本 英国会 原本 英国会 原本 英国会 原本 英国会 原本 英国会 原本 英国会 原本 英国会 英国会 原本 英国会 英国会 英国会 英国会 英国会 英国会 英国会 英国会 英国会 英国会 英国会 英国会 英国会 英国会 英国会 英国会 英国会 英国会 英国会 英国会 英国会 英国会 英国会 英国会 英国会 英国会 英国会 英国会 英国会 英国会 英国会 英国会 英国会 英国会 英国会 英国会 英国会 英国会 英国会 英国会 英国会 英国会 英国会 英国会 英国会 英国会 英国会 英国会 英国会 英国会 英国会 英国会 英国会 英国会 英国会 英国会 英国会 英国会 英国会 <th>官网官网</th> <th></th> <th></th> <th></th> <th></th> <th></th> <th></th> <th></th> <th>商登陆 8月码注册</th> | 官网官网 |      |    |      |      |      |        |      | 商登陆 8月码注册 |
|----------------------------------------------------------------------------------------------------|------|------|----|------|------|------|--------|------|-----------|
| 慧察安全,若法来, 2019年5月22-24日                                                                                                    | 安博会  | 展商服务 | 论坛 | 现场活动 | 展馆相关 | 相关下载 | 展商名录   | 展前预览 | 联系我们      |
|                                                                                                    | 林尼   | 聚    | 金彩 | 告末   | 来    | 201  | 9年5月22 |      |           |

2、填写注册手机号及密码,点击登录。

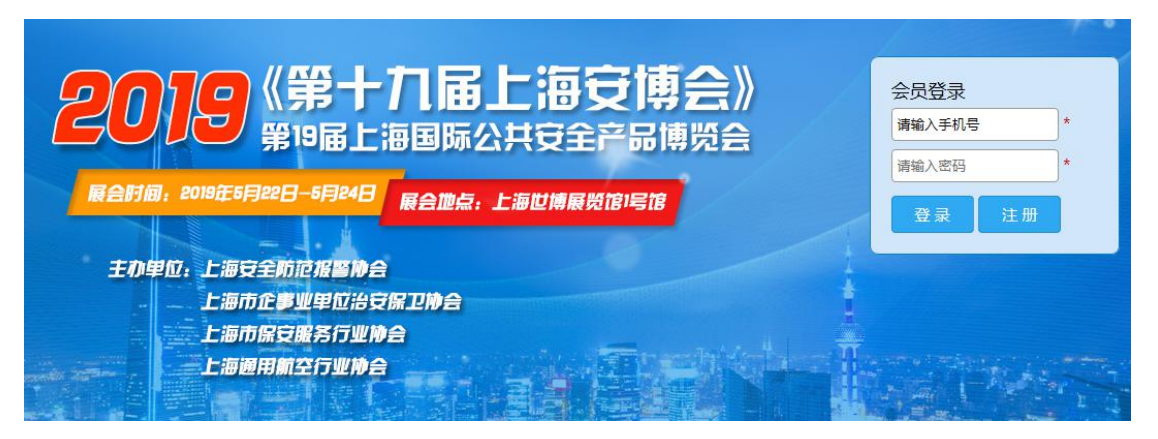

3、进入会员管理系统,界面及功能如下图。

| 展商会员平台                                  |                                | 1 <b>帐号信息 ③</b> 安全退出             |
|-----------------------------------------|--------------------------------|----------------------------------|
| Exhibitor member                        |                                | 秋号信息                             |
| ▲<br>帐号信息                               | 用户名/手机 13818922487             |                                  |
| 企业信息                                    | 注册来源                           | 注册时间 2019-01-17 10:21:56<br>个人信息 |
| (二) (二) (二) (二) (二) (二) (二) (二) (二) (二) | <ul> <li>         眼称</li></ul> | 性别 未知 🗸                          |
|                                         | 手机 13818922487<br>个人介绍         | 邮箱 请输入个人邮箱                       |
|                                         |                                | Ĵ                                |
| 现场活动                                    |                                | 保存                               |

4、企业信息。填写企业信息,企业信息中的内容默认为《第十九届上海安博会展会会刊》中的展商信息,请认真填写。

|      |                       | 单位信息                 |
|------|-----------------------|----------------------|
| 1    | logo 请上传LOGO          | 上传 不大于1M jpg/png/gif |
| 帐号信息 | 单位公司名称                | 英文公司英文名称             |
|      | 行业                    | ※型                   |
| 企业信息 | 职务 未选择                |                      |
|      | 地址                    | 邮编 公司邮编              |
| 展品信息 | 电话公司电话                | 传真 公司传真              |
|      | 邮箱 单位邮箱               | 网址公司网址               |
| 企业动态 | 公众号 填写公众号             | 二维码上传二维码             |
| 0    | 关键词 请输入单位或产品关键词       |                      |
| 现场活动 | 主营<br>「请输入主营业介绍,限300字 |                      |
|      |                       |                      |
|      | 介绍                    |                      |
|      | 項删八半Ⅳ2754,№800子       | ,                    |
|      |                       |                      |
|      |                       | 保存                   |

5、展品信息。填写展品信息。每个展商均可上传本届展会现场展示的10款产品。

| 展商会员平台           |            |          | □ 展品信息 ⓒ 安全退出 |
|------------------|------------|----------|---------------|
| Exhibitor member | */1877*/18 |          |               |
|                  | 気以高ノレタ以后   | + 添加展品信息 |               |
| 企业信息             |            |          |               |
| 田展品信息            |            |          |               |
| 企业动态             |            |          |               |
| 又現场活动            |            |          |               |

6、企业动态。参展商可以自行发布企业动态,产品信息。

| 展商会员平台           |          | ■ 企业动态 ⓒ 安全退出 |
|------------------|----------|---------------|
| Exhibitor member | 数据无数据    |               |
| 1                | + 添加企业动态 |               |
| 帐号信息             |          |               |
| 企业信息             |          |               |
| 展品信息             |          |               |
| 重重               |          |               |
| 又現場活动            |          |               |
|                  |          |               |

7、现场活动。参展商可直接点击报名参加论坛等现场活动。

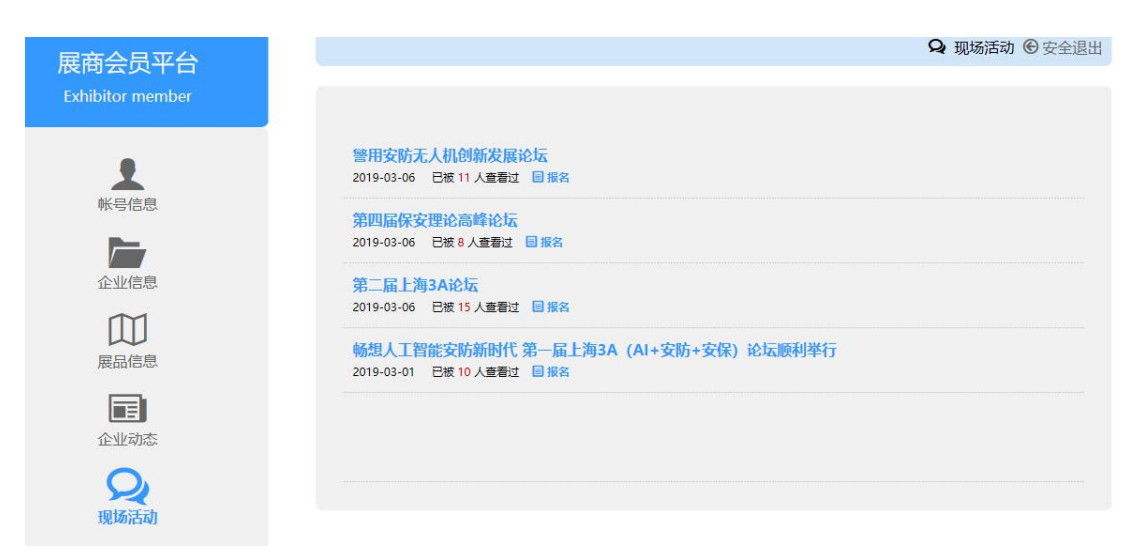

以上为展商系统使用手册,请参展商认真阅读。后台发布信息将 会有协会审核后再对外公布,请各企业对自发表内容负责。